## Install .net Framework for safe exam browser

Step 1

Go to control panel

Step 2

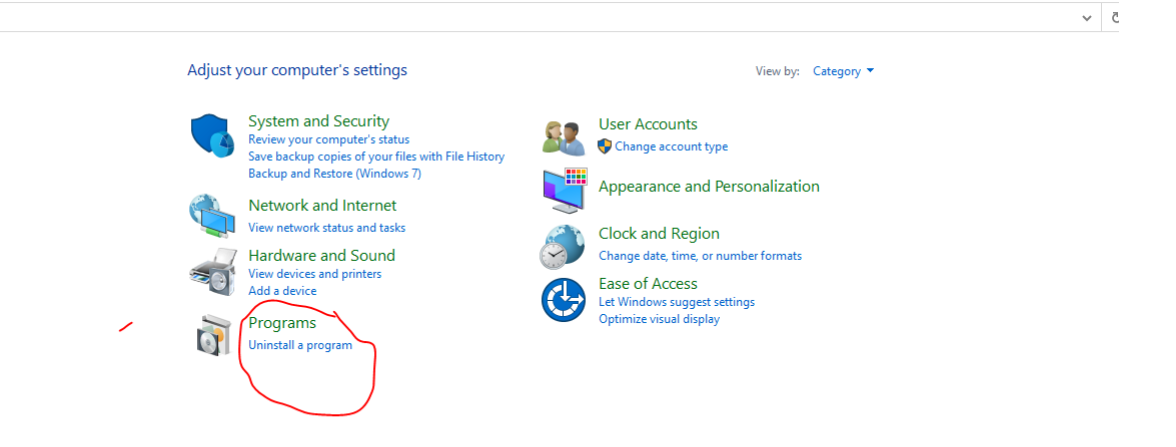

## Step 3

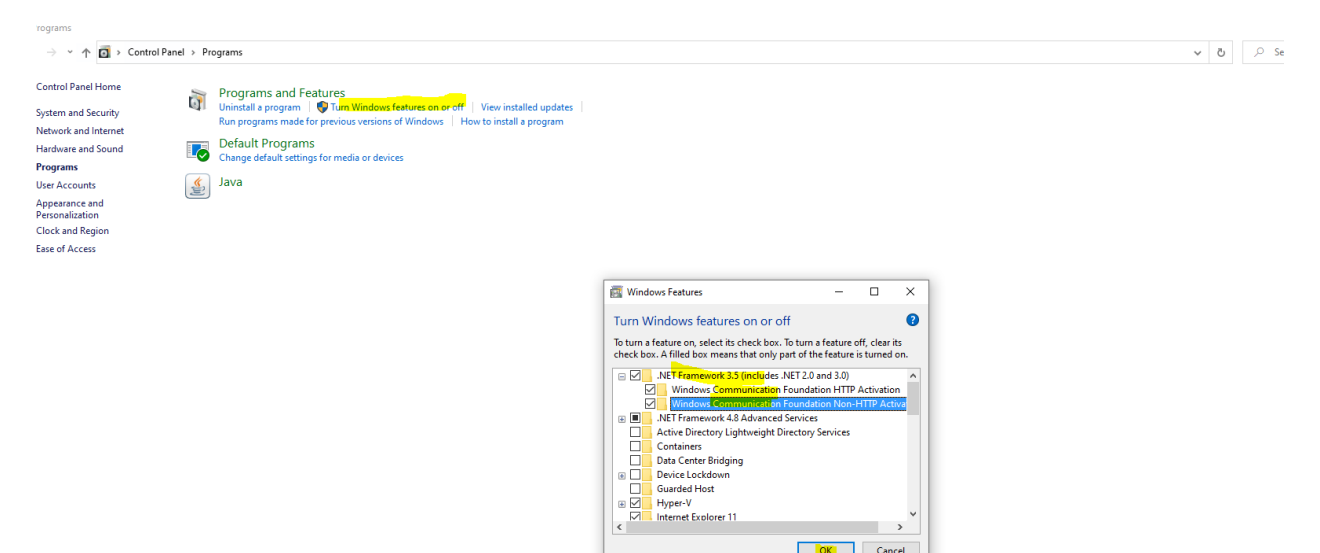

OK Cancel